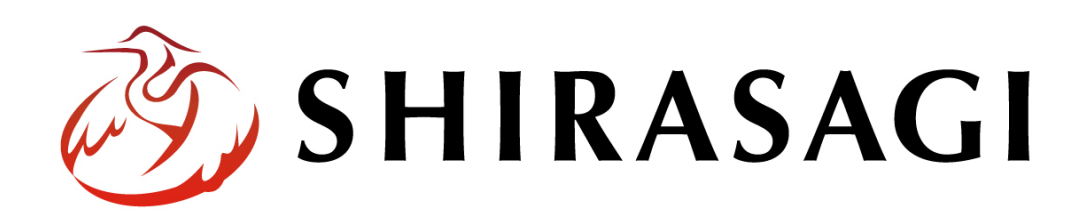

管理画面操作マニュアル「管理画面の説明」

∨1.19.0 2024 年 9 月 13 日更新

1

## 目次

| マニュアルの注意点    | 3   |
|--------------|-----|
| 管理画面の説明      | 4   |
| フォルダーの一覧について | 8   |
| 該当のフォルダーへの移動 | .10 |

マニュアルの注意点

本マニュアルは 1.19.0 以降のバージョンを想定したマニュアルとなっております。マニュアルと実際のフォルダ構成が異なる場合がございます。

また、ユーザーがそれぞれ持つ権限によって、ページ・フォルダやメニュー項目の表示が異なる 場合がございます。ご了承の程よろしくお願いいたします。 (1) 管理画面の URL にアクセスすると、ログイン画面に遷移します。該当のユーザーの ID・PASS を使用してログインしてください。

ログインの詳細につきましては、管理画面操作マニュアル「ログイン・個人設定」をご確認くだ さい。

| 🤣 SHIRASAGI      |             |  |
|------------------|-------------|--|
| ログイン             | ver. 1.19.0 |  |
| ユーザーIDまたはメールアドレス |             |  |
| パスワード            |             |  |
| ログイン             |             |  |
|                  |             |  |
|                  |             |  |
|                  |             |  |
|                  |             |  |

(2) ログインされましたら、管理画面トップページが表示されます。
 「サイト」では運用しているテナントサイトの一覧が表示されます。
 「グループ」にはそれぞれのグループのグループウェアの一覧が表示されます。
 (グループウェアについては「グループウェア操作マニュアル」を参照してください)

| 🧭 SHIRASAGI                | 🔅 サイト管理 🏥 グループ 💟 メール                                                                           | 📢 システム管理者 🗸                   |
|----------------------------|------------------------------------------------------------------------------------------------|-------------------------------|
| <ul> <li>システム設定</li> </ul> | <ul> <li>         ・ サイト管理         ・ グループ         ・ メール         ・         ・         ・</li></ul> | システム管理者 ~ システム管理者 ~ システム管理者 ~ |
|                            | https://p.demo.ss-proj.org/<br>CMS サイトー覧                                                       | グループー覧                        |

(3) テナントサイトー覧からテナントサイトクリックすると、各サイトの管理画面に遷移します。

| (   | 1)               |                                                                              |   |   |                 |
|-----|------------------|------------------------------------------------------------------------------|---|---|-----------------|
|     | 🤌 SHIRASAGI      | 🔅 サイト管理 🎎 グループ 💟 メール                                                         |   |   | 🌲 政策課 システム管理者 🗸 |
| (2) | デモサイト            | ۲۳۶ که-۲۳۶ <b>(6</b> )                                                       |   |   |                 |
| 3   |                  | 🖴 フォルダー 📦 闘虎ページ 🌲 パーツ 🏭 レイアウト 🚥 その他                                          |   |   |                 |
|     | → ショートカット        | お知らせ                                                                         |   | 8 |                 |
| 4   | 诊 LINE           | ○月○○日18:00~ メンテナンスのお知らせ 2024/01/26 16:33                                     |   | - |                 |
|     | ∛ 共有ファイル         | 操作方法マニュアル 2024/01/26 16:39                                                   |   |   |                 |
|     | ☆ サイト内検索         | ショートカット                                                                      | - |   |                 |
|     | ☆ リンクチェック        |                                                                              | 9 |   |                 |
|     | ☆ 回答データ          | USS<br>#167 2023/11/22 18:04 css アップローダー 公開中                                 |   |   |                 |
|     | 🕞 全コンテンツ         | 記事<br>#2 2023/11/22 18:04 docs 記事 [23mp]                                     |   |   |                 |
|     | 🖌 サイト設定          |                                                                              |   |   |                 |
|     | 面 ゴミ箱            | #168 2023/11/22 18:04 img アップローダー 公開中                                        |   |   |                 |
|     | 記事<br>1.94MB     | 市へのお問い合わせ<br>#176 2023/11/22 18:04 inquiry メールフォーム <u>公園中</u>                |   |   |                 |
|     |                  | javascript<br>#169 2023/11/22 18:04 js アップローダー <u>公司中</u>                    |   |   |                 |
|     |                  | <mark>お知らせ</mark><br>#91 2023/11/22 18:04 oshirase カテゴリー <mark>2011年</mark>  |   |   |                 |
|     | 5                | くらし・手続き<br>#96 2023/11/2218:04 kurashiカテゴリー <mark>然気中</mark>                 |   |   |                 |
|     |                  | 緊急情報<br>#142 2023/11/22 18:04 urgency カテゴリー <u>②開</u> 車                      |   |   |                 |
|     | <b>★</b><br>×=₁- | <mark>緊急災害レイアウト</mark><br>#175 2023/11/22 16:50 urgency-layout 緊急災害レイアウト 編集中 |   |   |                 |
|     |                  |                                                                              |   |   |                 |

- ※一覧に表示されているメニューやコンテンツはログインユーザーの権限設定によって違います。
- ① システムのロゴです。こちらをクリックすると管理画面トップページへ戻ります。
- ② 現在表示されているテナントサイトのサイト名を表示します。
- ③ サイトの表示確認ができます。

| サイト確認    | 現在公開中の画面を確認することができます。           |
|----------|---------------------------------|
| サイトプレビュー | プレビュー画面を確認することができます。            |
|          | プレビュー画面では書き出しされていない更新内容も表示されていま |
|          | す。                              |

④ 各機能へのリンクの一覧です。

メニューの右側に表示されている項目がグレーになります。(現在はショートカットー覧が表示 されています)

| ショートカット | 各フォルダへのショートカット一覧を表示させます。          |
|---------|-----------------------------------|
|         | (各サイトの管理画面のトップページに遷移します。)         |
| LINE    | LINE 機能の管理画面に遷移します。               |
|         | 機能の詳細は管理画面操作マニュアル「LINE」を参照してください。 |
| 共有ファイル  | 共有ファイル画面に遷移します。                   |

|         | 機能の詳細は管理画面操作マニュアル「共有ファイル」を参照してくだ  |
|---------|-----------------------------------|
|         | さい。                               |
| サイト内検索  | 管理画面内の検索画面に遷移します。                 |
|         | 機能の詳細は管理画面操作マニュアル「設定(サイト内検索)」を参照し |
|         | てください。                            |
| リンクチェック | リンクチェック機能画面に遷移します。                |
| 回答データ   | サイトに設置したメールフォームに送られてきた回答データの一覧へ遷  |
|         | 移します。                             |
| 全コンテンツ  | 全コンテンツ機能画面に遷移します。                 |
|         | 機能の詳細は管理画面操作マニュアル「全コンテンツー覧出力」を参照  |
|         | してください。                           |
| サイト設定   | サイト設定画面に遷移します。                    |
|         | 機能の詳細は管理画面操作マニュアル「サイト設定」を参照してくださ  |
|         | ບ <sub>ໍ</sub>                    |
| ゴミ箱     | ゴミ箱機能画面に遷移します。                    |
|         | 機能の詳細は管理画面操作マニュアル「ゴミ箱機能」を参照してくださ  |
|         | い。                                |

- ⑤ ②~④のサイドメニューの表示・非表示を切り替えることが可能です。
- ⑥ パンくずが表示されます。管理画面内で現在表示されている場所を表示しています。(現在は デモサイト>ショートカットが表示されています)
- ⑦ フォルダー毎の各画面に遷移します。

| フォルダー | 現在表示されている場所のフォルダーの一覧画面へ遷移します。                                                                                                    |
|-------|----------------------------------------------------------------------------------------------------|
| 固定ページ | 現在表示されている場所の固定ページの一覧画面へ遷移します。                                                                                                    |
| パーツ   | 現在表示されている場所のパーツの一覧画面へ遷移します。                                                                                                    |
| レイアウト | 現在表示されている場所のレイアウトの一覧画面へ遷移します。                                                                                                    |
| その他   | <ul> <li>【フォルダー取り込み】</li> <li>フォルダー取り込み画面に遷移します。</li> <li>機能の詳細は管理画面操作マニュアル「フォルダー取り込み」を参照してください。</li> <li>【フォルダー書き出し】</li> <li>現在表示されている場所のフォルダーを対象とした書き出しを手動で行います</li> </ul> |

| 「トップ」で行った場合はサイト全体のフォルダーが書き出しの対象と |
|----------------------------------|
| なります。                            |
| 【ページ書き出し】                        |
| 現在表示されている場所のページを対象とした書き出しを手動で行   |
| います。                             |
| 「トップ」で行った場合はサイト全体のページが書き出しの対象となり |
| ます。                              |
| 【一括エクスポート】【一括インポート】              |
| ー括エクスポート、一括インポートの機能画面に遷移します。     |
| 機能の詳細は管理画面操作マニュアル「一括エクスポート・一括イン  |
| ポート機能」を参照してください。                 |

- ⑧ 管理者等からのお知らせの一覧です。「お知らせ」はサイト設定より掲示可能です。
- 11 現在、ログインしているユーザー名を表示します。

## フォルダーの一覧について

## (1) サイトの管理画面のトップページからフォルダーをクリックすると、サイトの第二階層目のフォ ルダの一覧が表示されます。

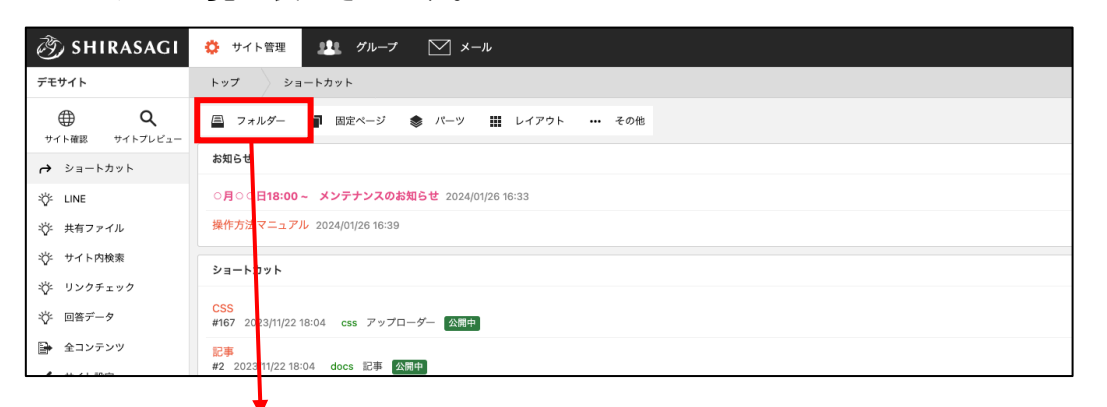

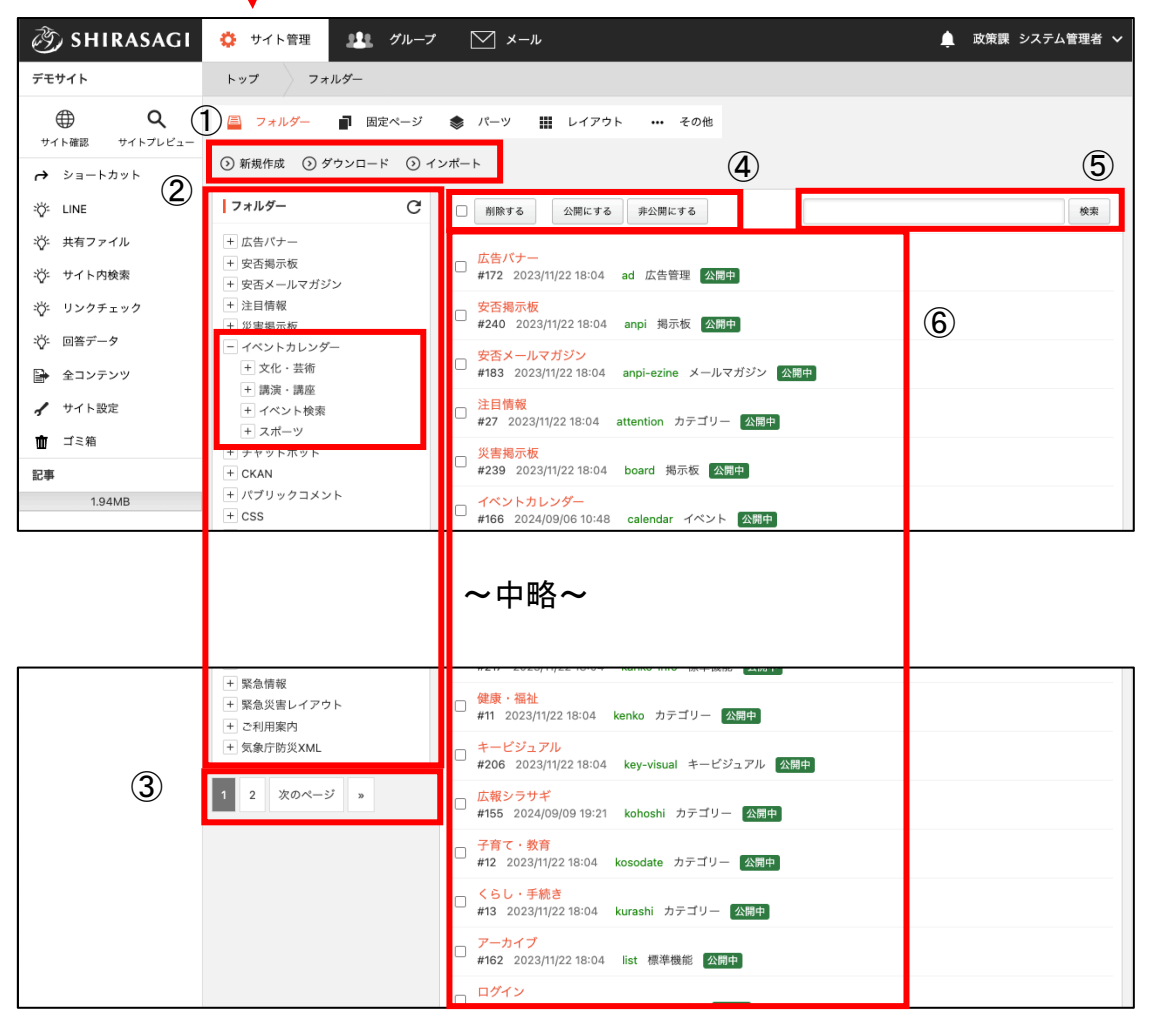

- ① 現在表示されている場所にて新規作成・ダウンロード・インポートが行えます。
- ② フォルダー構成が階層化し表示されています。現在の位置は背景がグレーになっています。

フォルダー横にある+(プラス)・-(マイナス)アイコンをクリックすると、そのフォルダの配下 に更にフォルダーが存在する場合は配下のフォルダーー覧が表示されます。

- ③ ⑥のフォルダーー覧のページネーションです。
- ④ フォルダーー覧のチェックボックスにチェックした対象に対して「削除」「公開」「非公開」を一括で行えます。
- ⑤ 現在表示されている場所に存在するフォルダの検索が行えます。(現在表示されている場所の上位・下位階層は検索対象外です。)
- ⑥ 現在表示されている場所に存在するフォルダの一覧です。

階層、フォルダー毎に一覧を持つのは、固定ページ・パーツ・レイアウトも同様です。

 (2) フォルダーの一覧より、特定のフォルダに遷移します。
 そうすると、フォルダー配下にあるフォルダーの一覧が表示されます。
 (フォルダーの属性によっては固定ページ・記事一覧や、フォルダーに合わせたコンテンツの 表示になります)

|   | デモサイト                                          | トップ         観光・文化・スポーツ         3                                                                                 | 3                                                                                |   |
|---|------------------------------------------------|----------------------------------------------------------------------------------------------------|----------------------------------------------------------------------------------|---|
| 1 | サイト確認 サイトプレビュー                                 | 🖺 フォルダー 📲 固定ページ 象 パーツ 🏭 レイアウト 🥸 フォルダー設定 🔹 その他                                                                    | パーツ 🏭 レイアウト 🕼 フォルダー設定 🔸 その他                                                      |   |
|   | カテゴリー                                          | ⑦ 新規作成                                                                                                    |                                                                                  |   |
|   | ③ カテゴリー                                        | マオルダー     C     前除する     公開にする     非公開にする     業     業                                                            | 前除する                                                                             | 辈 |
| 2 | 🔁 表示切り替え 🔉 💙                                   | <ul> <li>土 広告パナー</li> <li>土 安吾掲示板</li> <li>◆ 上の階層へ</li> </ul>                                                    | ○ 上の階層へ                                                                          |   |
|   | <ul> <li>→ ショートカット</li> <li>✓ サイト設定</li> </ul> | <ul> <li>土 安西メールマガジン</li> <li>→ イベントカレンダー</li> <li>文化財<br/>#36 2023/11/22 18:04 bunkazai カテゴリー 公開中</li> </ul>    | ) <mark>文化財</mark><br>#36 2023/11/22 18:04 bunkazai カテゴリー <mark>探惑中</mark>       |   |
|   | 査 ゴミ箱                                          | +) CSS<br>→ 記事<br>→ お事 #37 2023/11/22 18:04 geijyutsu カテゴリー 公開中                                                  | ) <mark>文化・芸術</mark><br># <b>37</b> 2023/11/22 18:04 geijyutsu カテゴリー <u>梁同</u> 中 |   |
|   | 記事<br>1.94MB                                   | <ul> <li>■ 申請留テジンゴード</li> <li>■ くらしのガイド</li> <li>■ 親光</li> <li>■ 438 2023/11/22 18:04 kanko カテゴリー 公開中</li> </ul> | ) <mark>制光</mark><br>#38 2023/11/22.18:04 kanko カテゴリー <u>公開中</u>                 |   |
|   |                                                | <ul> <li>+ 遅難所傍線</li> <li>□ 理想所情報</li> <li>□ 理想所情報</li> <li>□ 理書</li> </ul>                                      | ] <mark>国内・国際交流</mark><br>#39 2023/11/22 18:04 koryu カテゴリー <u>公開中</u>            |   |
|   |                                                | t 画像     レジャー・スポーツ     オーへのお問い合わせ     レジャー・スポーツ     #40 2023/11/2218:04 sports カテゴリー 公園中     北設ガイド               | 」 <mark>レジャー・スポーツ</mark><br>#40 2023/11/22 18:04 sports カテゴリー 公園中                |   |
|   |                                                | taxascript     日 親光・文化・スポーツ     日 文化財                                                                            |                                                                                  |   |
|   |                                                | + 文化 · 芸術           + 観光                                                                                         |                                                                                  |   |
|   |                                                | + 国内・国際交流<br>+ レジャー・スポーツ<br>現在開いているフォルダーが開いた状態になります。                                                             | 現在開いているフォルダーが開いた状態になります。                                                         |   |

- 現在表示されているフォルダーの属性(または既定のモジュール)に合わせた項目・メニュー 表示になります。(例では「観光・文化・スポーツ」フォルダが「カテゴリー/カテゴリーリストフォ ルダ」のため、カテゴリーフォルダの一覧を表示しています。)
- ② 表示の切り替えが可能です。
- ③ 現在表示されているフォルダーの設定ページへ遷移します。

ここでは、自治体デモサイトの「交通安全・防犯」のフォルダに移動する場合を例に説明します。

![](_page_9_Picture_2.jpeg)

公開画面の URL の並びと管理画面のファイル構成は同じです。

該当ページを編集する場合は、公開画面の URL を参考に該当ページの格納フォルダーやページ まで移動することができます。

公開画面 URL:https://demo.ss-proj.org/kurashi/anzen/ kurashi > anzen 🚽

(1) フォルダーー覧に遷移後、「くらし・手続き(フォルダー名:kurashi)」をクリックします。

|   | ギービジュアル<br>#206 2023/11/22 18:04 key-visual キーピジュアル 公開中                                   |
|---|-------------------------------------------------------------------------------------------|
|   | <mark>広報シラサギ</mark><br>#155 2024/09/09 19:21 kohoshi カテゴリー <mark>公開中</mark>               |
|   | <mark>子育て・教育</mark><br>#12 2023/11/22 18:04 kosodate カテゴリー <mark>公開中</mark>               |
|   | <mark>くらし・手続き</mark><br>#13 2023/11/22 18:04 <mark>kurashi</mark> カテゴリー <mark>3</mark> 開中 |
|   | <mark>アーカイブ</mark><br>#162 2023/11/22 18:04 list 標準機能 <mark>公開中</mark>                    |
|   | ログイン<br>#210 2023/11/22 18:04 login メンバー 公開中                                              |
|   | <mark>シラサギ市説明マップ</mark><br># <b>275</b> 2023/11/22 18:04 map-clickable イメージマップ <u>公開中</u> |
| _ | 確認テスト用イメージマップ                                                                             |

(2) フォルダーー覧で「交通安全・防犯(フォルダー名:anzen)」をクリックします。 そうすると「交通安全・防犯」フォルダに遷移できます。

| <ul> <li>□ フォルダー ■ 固定ページ ◆ パーツ ※ レイアウト ② フォルダー設定 … その他</li> <li>③ 新規作成</li> <li>□ フォルダー C</li> <li>● 小広告パナー</li> <li>● 安否潟示板</li> <li>● 安否潟示板</li> <li>● 安否ネールマガジン</li> <li>● 注目情報</li> <li>● 上の整层へ</li> <li>○ 第2011/22 18:04 anzen カテゴリー 公開中</li> <li>● デーットボット</li> <li>● FKAN</li> <li>● パズリックコメント</li> </ul>                                                                                                    | トップ くらし・手続き                                                                                                    |                                                                                                    |
|----------------------------------------------------------------------------------------------------|----------------------------------------------------------------------------------------------------|----------------------------------------------------------------------------------------------------|
| ● 新規作成 <ul> <li>             「フォルダー             で             ・広告パナー             ・安否湯示板             ・安否多二ルマガジン             ・注目情報             ・受否タニルマガジン             ・注目情報             ・受否タニルマガジン             ・注目情報             ・グ選号令板             ・イベントカレンダー             ・ボーシットボット             ・デャットボット             ・チャットボット             ・ディットボット             ・パブリックコメント         </li></ul> <ul> <li>             ・グログク上             #69 2023/11/22 18:04 gomi カテゴリー 公開中             ・ごみ・リサイクル             #69 2023/11/22 18:04 gomi カテゴリー 公開中             ・             ・</li></ul>                                                                                                    | 昌 フォルダー ■ 固定ページ                                                                                                    | パーツ III レイアウト (な) フォルダー設定 ・・・ その他                                                                                                    |
| 「フォルダー             で             ・広告パナー             ・安否湯示板             ・安否為示板             ・安否为一ルマガジン             ・注目情報             ・受否为 ールマガジン             ・注目情報             ・グ選安全・防犯             #14 2023/11/22 18:04 anzen カテゴリー 公開中             ・グ調史             ・ガラゴリー 公開中             ・ボ5 × vp トボット             ・デャット ボット             ・パブリックコメント               かの時間へ             ・グロックコメント               で             ・グロックコメント               で             ・グロックコメント               ・グロックコメント               ・グロックコメント               ・グロックコメント               ・グロックコメント               ・グロックコメント               ・グロックコメント               ・グロッ               ・グロッ               ・グロッ               ・グロッ               ・               ・             ・ | ③ 新規作成                                                                                                    |                                                                                                    |
| + 広告パナー       + 広告パナー         + 安吉潟示板       - 上の範疇へ         + 安吉潟示板       - 交通安全・防犯         + 注目情報       #14 2023/11/22 18:04 anzen カテゴリー 公開中         + ゾミ常潟示板       - 防災情報         + イベントカレンダー       - 新災情報         + チャットボット       - ごみ・リサイクル         + CKAN       - ごみ・リサイクル         + パブリックコメント       - ごみ・リサイクル                                                                                                    | <b> </b> フォルダ− C                                                                                                    | 削除する         公開にする         非公開にする         検索         ギ                                                                                                    |
|                                                                                                    | <ul> <li>+ 広告パナー</li> <li>+ 安舌掲示板</li> <li>+ 安舌掲一板</li> <li>+ 安舌メールマガジン</li> <li>+ 注目情報</li> <li>+ 災害掲示板</li> <li>+ イベントカレンダー</li> <li>+ チャットポット</li> <li>+ CKAN</li> <li>+ パブリックコメント</li> </ul> | <ul> <li>▶ 上の製屋へ</li> <li>☆通安全・防犯<br/>#14 2023/11/22 18:04 anzen カテゴリー 公開中</li> <li>防災情報<br/>#15 2023/11/22 18:04 bosai カテゴリー 公開中</li> <li>ごみ・リサイクル<br/>#69 2023/11/22 18:04 gomi カテゴリー 公開中</li> </ul> |

| トップ くらし・手続き 交通安全・防犯                                                                                                    |                                                                                                    |  |
|----------------------------------------------------------------------------------------------------|----------------------------------------------------------------------------------------------------|--|
| 🗐 フォルダー 📄 固定ページ                                                                                                    | 豢 パーツ ⅲ レイアウト 🏟 フォルダー設定 ・・・ その他                                                                                                    |  |
| <ol> <li>新規作成</li> </ol>                                                                                                    |                                                                                                    |  |
| フォルダー C                                                                                                    | 削除する         公開にする         発生                                                                                                    |  |
| <ul> <li>+ 広告パナー</li> <li>+ 安否掲示板</li> <li>+ 安否メールマガジン</li> <li>+ 注目情報</li> <li>+ 災害掲示板</li> <li>+ イベントカレンダー</li> <li>+ チャットボット</li> <li>+ CKAN</li> <li>+ パブリックコメント</li> </ul> | <ul> <li>◇ 上の階層へ</li> <li>防犯<br/>#59 2023/11/22 18:04 bohan カテゴリー 公開中</li> <li>不審者情報<br/>#61 2023/11/22 18:04 fushinsha カテゴリー 公開中</li> <li>交通安全<br/>#62 2023/11/22 18:04 kotsu カテゴリー 公開中</li> </ul> |  |
| <ul> <li>+) CSS</li> <li>+) 記事</li> <li>+) 申請書ダウンロード</li> <li>+) メールマガジン</li> </ul>                                                                                             |                                                                                                    |  |

確認したいページがフォルダではなくページ(https://~.html)の場合、該当のフォルダまで移動後、一覧に表示がない場合は「固定ページ」をクリックしてください。

| トップ くらし・手続き 交通安全・防犯                                               |                                                                                                    |  |
|-------------------------------------------------------------------|----------------------------------------------------------------------------------------------------|--|
| 🖴 フォルダー 📑 固知                                                      | 定ページ 📚 パーツ 🏭 レイアウト 🧐 フォルダー設定 … その他                                                                        |  |
| ③ 新規作成                                                            |                                                                                                    |  |
| フォルダー                                                             | C         削除する         公開にする         非公開にする                                                               |  |
| <ul> <li>+ 広告パナー</li> <li>+ 安否掲示板</li> <li>+ 安否メールマガジン</li> </ul> | このフォルダーから<br>(の)上の筋厚へ                                                                                     |  |
| <ul> <li>+ 注目情報</li> <li>+ 災害掲示板</li> <li>+ イベントカレンダー</li> </ul>  | □ <mark>交通事故統計について</mark><br>#862 更新日時:2024/09/12 16:00 公開日時:2024/09/12 16:00 toukei.html 標準機能 <u>公開中</u> |  |
| + チャットボット<br>+ CKAN<br>+ パブリックコメント                                |                                                                                                    |  |